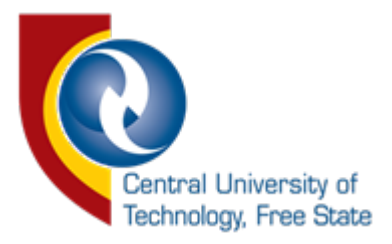

## **User Manual**

## iEnabler Authentication New Students/Alumni Log In

1. Go to <a href="https://enroll.cut.ac.za/auth/">https://enroll.cut.ac.za/auth/</a> on your browser.

| Enabler Authentication                                                                            | Sign In                                                                                                    |
|---------------------------------------------------------------------------------------------------|----------------------------------------------------------------------------------------------------|
| Central University of<br>Technology, Free State                                                   | тткту деуона                                                                                                    |
| New Student Applications                                                                          |                                                                                                    |
| If you are not registered at this institution, to<br>need to create a password by clicking the *C | apply click the "New Applications" button below to obtain a Student Number, thereafter you<br>Treate your password" button below.                                     |
| New Applications                                                                                  |                                                                                                    |
| log In                                                                                            |                                                                                                    |
|                                                                                                   |                                                                                                    |
| To login use the form below                                                                       |                                                                                                    |
| Personnel and current students make use of<br>prompted. Alumni and prospective students           | your student/personnel number to log in. Enter your Microsoft Office 365 credentials when need to create a password for the iEnabler <b>here</b> , before you log in. |
| Enter Personnel/Student Number:                                                                   |                                                                                                    |
| Personnel/Student Number                                                                          |                                                                                                    |
| Log In                                                                                            |                                                                                                    |
| © CUT 2023 Privacy Policy Disclaimers                                                             | lelp                                                                                                    |

You should see the page above.

2. If you cannot log in, create a password by following the next steps.

3. Click on the "here" hyperlink as indicated below to create your password.

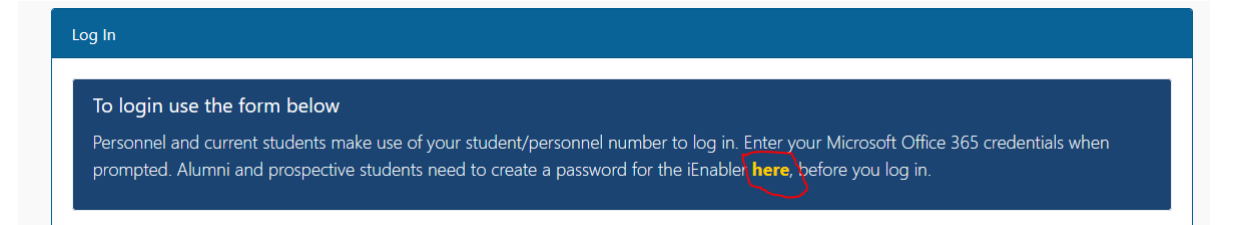

4. You should see the screen below.

| Registration Form      |                                     |
|------------------------|-------------------------------------|
| To login, complete the | form below to create your password. |
|                        |                                     |
|                        |                                     |
| ID Number:             | Student Number:                     |
|                        | Forgot Student Number?              |
| Email:                 |                                     |
| Password:              | Confirm password:                   |
|                        |                                     |
| Register               |                                     |

5. Complete the form by entering your details and click on the "Register" button to complete the password registration process.

6. Upon successful completion of the form and password registration, you should see the screen below.

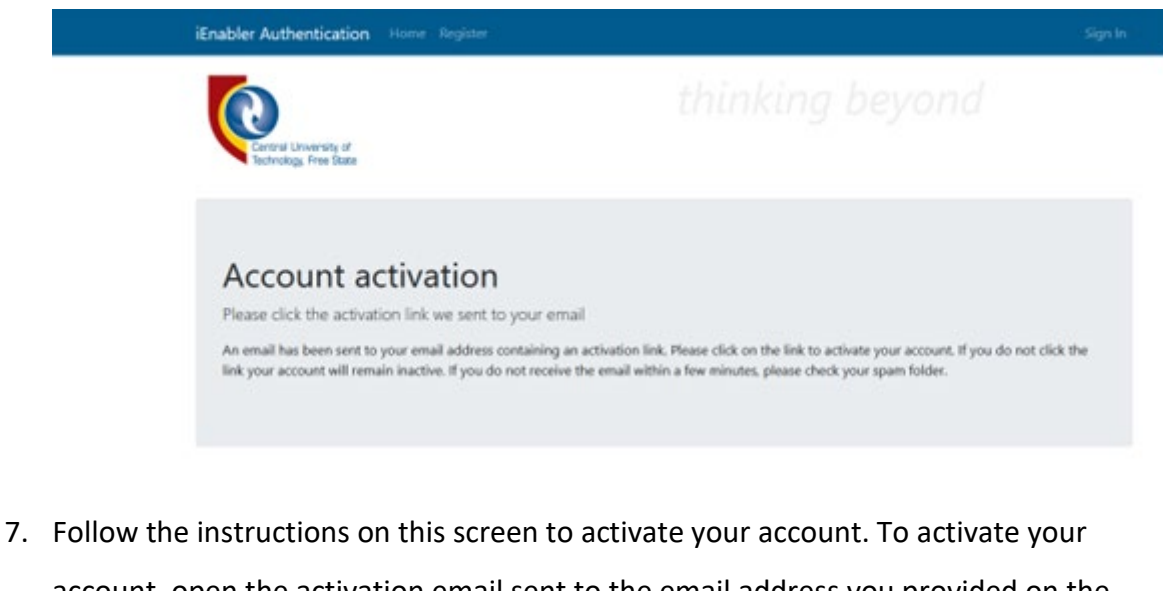

account, open the activation email sent to the email address you provided on the password registration form. You will receive an email like the one below.

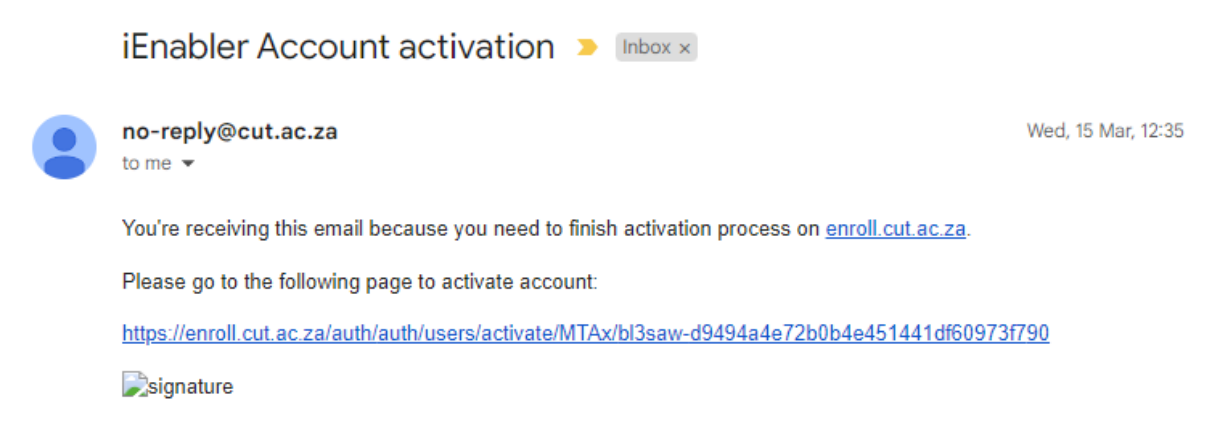

8. Click on the link provided on the email to activate your account.

9. You should see the screen below, click on the "Activate Account" button to activate your account to log in.

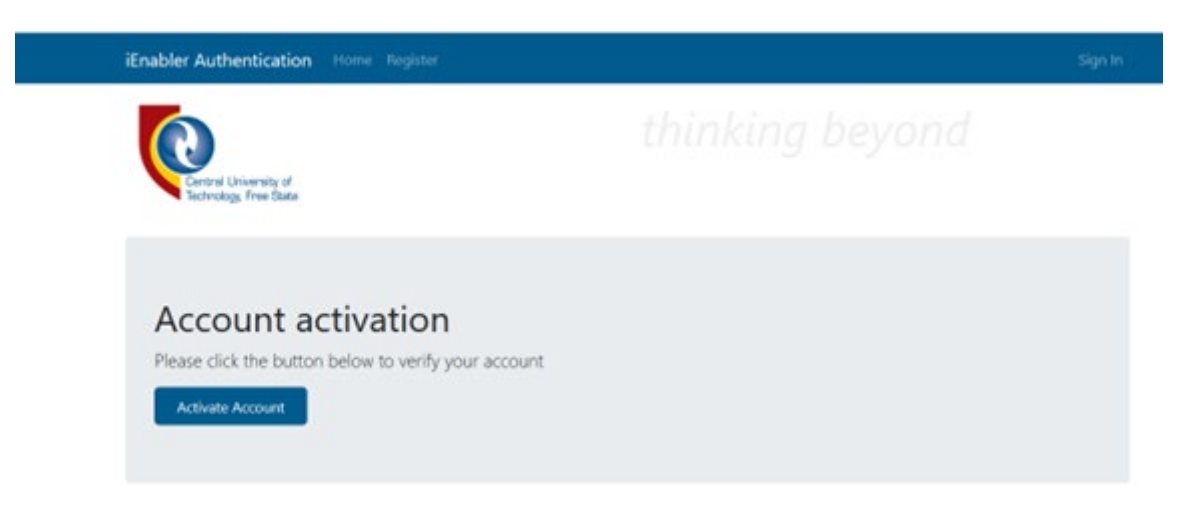

10. Upon successful activation of your account, you should see the screen below and you will receive an email notification like the one below.

| iEnabler Authentication Home Register                                                           | Sign In                         |
|-------------------------------------------------------------------------------------------------|---------------------------------|
| Central University of<br>Technology, Free State                                                 |                                 |
| User account activation<br>Your account has been successfully activated!<br>Click here to login |                                 |
| N no-reply@cut.ac.za<br>To:                                                                     | ← ≪ → …<br>Wed 2022/08/10 10:18 |
| Your account has been created and is ready to use!                                              |                                 |
| Thanks for using our site!                                                                      |                                 |
| The nweti.cut.ac.za team                                                                        |                                 |
| ← Reply → Forward                                                                               |                                 |

11. Click on the "Click here to login" button, you will be redirected to the login page as indicated below.

| nabler Authentication                                                                                                    |                                                                                                |
|----------------------------------------------------------------------------------------------------|------------------------------------------------------------------------------------------------|
|                                                                                                    | ттткту реуона                                                                                  |
| Central University of                                                                                                    |                                                                                                |
| Technology, Free State                                                                                                    |                                                                                                |
| ew Student Applications                                                                                                    |                                                                                                |
|                                                                                                    |                                                                                                |
| If you are not registered at this institution, to apply click the need to create a password by clicking the "Create your pass | "New Applications" button below to obtain a Student Number, thereafter you word" button below. |
| New Applications                                                                                                    |                                                                                                |
|                                                                                                    |                                                                                                |
|                                                                                                    |                                                                                                |
|                                                                                                    |                                                                                                |
| ig in                                                                                                    |                                                                                                |
| To login use the form below                                                                                                   |                                                                                                |
| Personnel and current students make use of your student/ne                                                                    | ersonnel number to log in Enter your Microsoft Office 365 credentials when                     |
| prompted. Alumni and prospective students need to create                                                                      | a password for the iEnabler here, before you log in.                                           |
|                                                                                                    |                                                                                                |
|                                                                                                    |                                                                                                |
| Enter Personnel/Student Number:                                                                                               |                                                                                                |
| Personnel/Student Number                                                                                                    |                                                                                                |
|                                                                                                    |                                                                                                |
|                                                                                                    |                                                                                                |
|                                                                                                    |                                                                                                |
|                                                                                                    |                                                                                                |

12. Enter your student number and click the "Log In" button. You should see the screen below after successful verification of your personnel/student number.

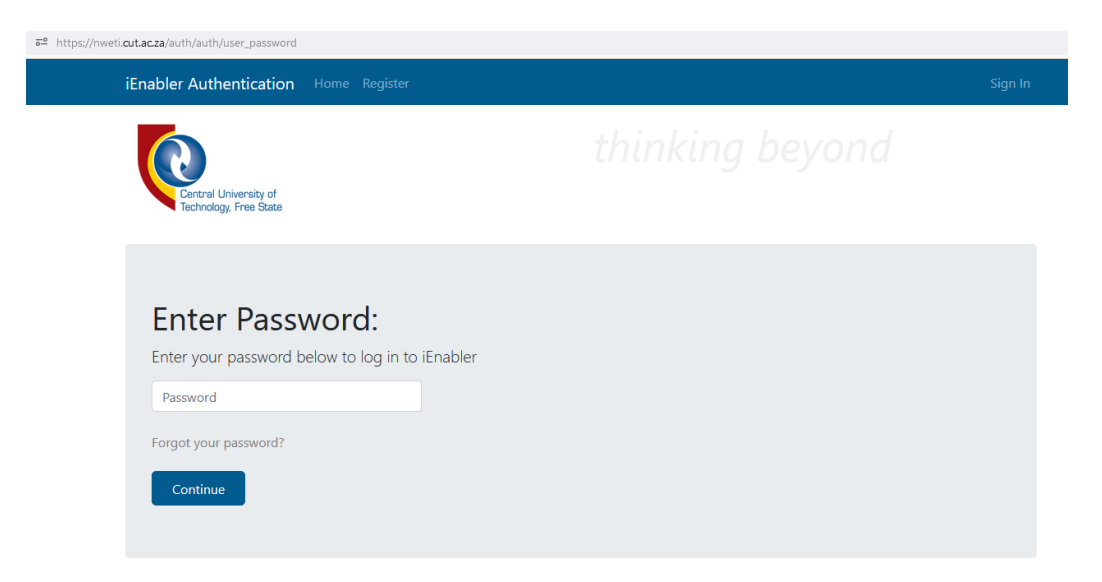

13. Enter the password you chose during the password registration and click on the

"Continue" button to log in to iEnabler.

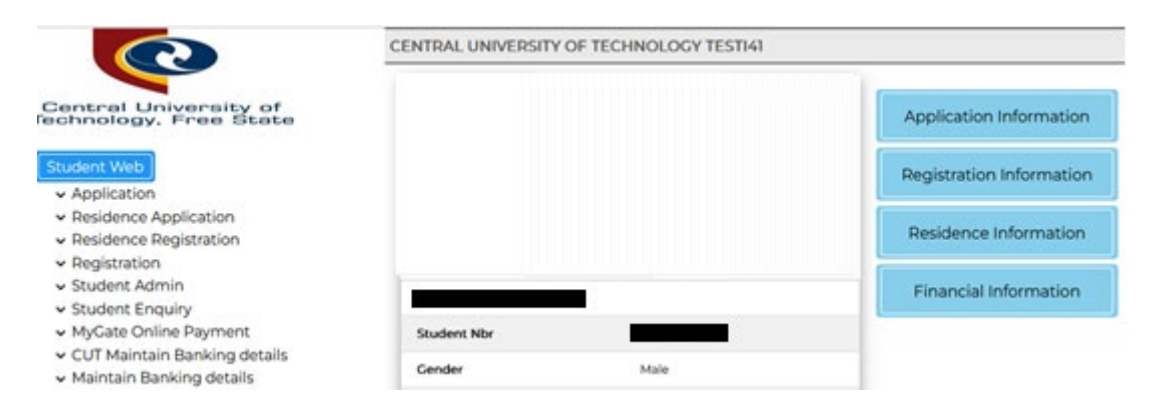

## Alumni or Future Students: Password reset

- 1. To reset your password, go to <u>https://enroll.cut.ac.za/auth/</u> on your browser.
- 2. Enter your student number and click the "Log In" button.

| iEnabler Authentication                                                                                                    | Sign In                                                                                                    |
|----------------------------------------------------------------------------------------------------|----------------------------------------------------------------------------------------------------|
| Central University of<br>Technology, Free State                                                                                                    | паткад беубла                                                                                                   |
| New Student Applications                                                                                                    |                                                                                                    |
| If you are not registered at this institution, to apply click the "New Applicati<br>need to create a password by clicking the "Create your password" button b                    | ons" button below to obtain a Student Number, thereafter you<br>elow.                                           |
| 🙎 New Applications 🕜                                                                                                    |                                                                                                    |
| Log In                                                                                                    |                                                                                                    |
| To login use the form below<br>Personnel and current students make use of your student/personnel numb<br>prompted. Alumni and prospective students need to create a password for | er to log in. Enter your Microsoft Office 365 credentials when<br>the iEnabler <b>here</b> , before you log in. |
| Enter Personnel/Student Number:                                                                                                    |                                                                                                    |
| Personnel/Student Number                                                                                                    |                                                                                                    |
| Log In                                                                                                    |                                                                                                    |
| © CUT 2023 Privacy Policy Disclaimers Help                                                                                                    |                                                                                                    |

 You will be redirected to the password screen as shown below, click on the "Forgot your password?" link.

| iEnabler Authentication Home Register                                                                               | Sign In |
|----------------------------------------------------------------------------------------------------|---------|
| Central University of<br>Technology, Free State                                                                     |         |
| Enter Password:<br>Enter your password below to log in to iEnabler<br>Password<br>Forgot your password?<br>Continue |         |

4. You will be redirected to the Request Password Reset page. Enter the email address used during the registration and click the "Reset Password" button.

| iEnabler Authentication Home Register                                    | Sign in |
|--------------------------------------------------------------------------|---------|
| Entral University of<br>Technology, Free State                           |         |
| Request Password Reset:<br>Enter your email below to reset your password |         |
| Reset Password                                                           |         |

5. You should see the screen below. Upon successful completion of the password reset request you receive an email like the one below.

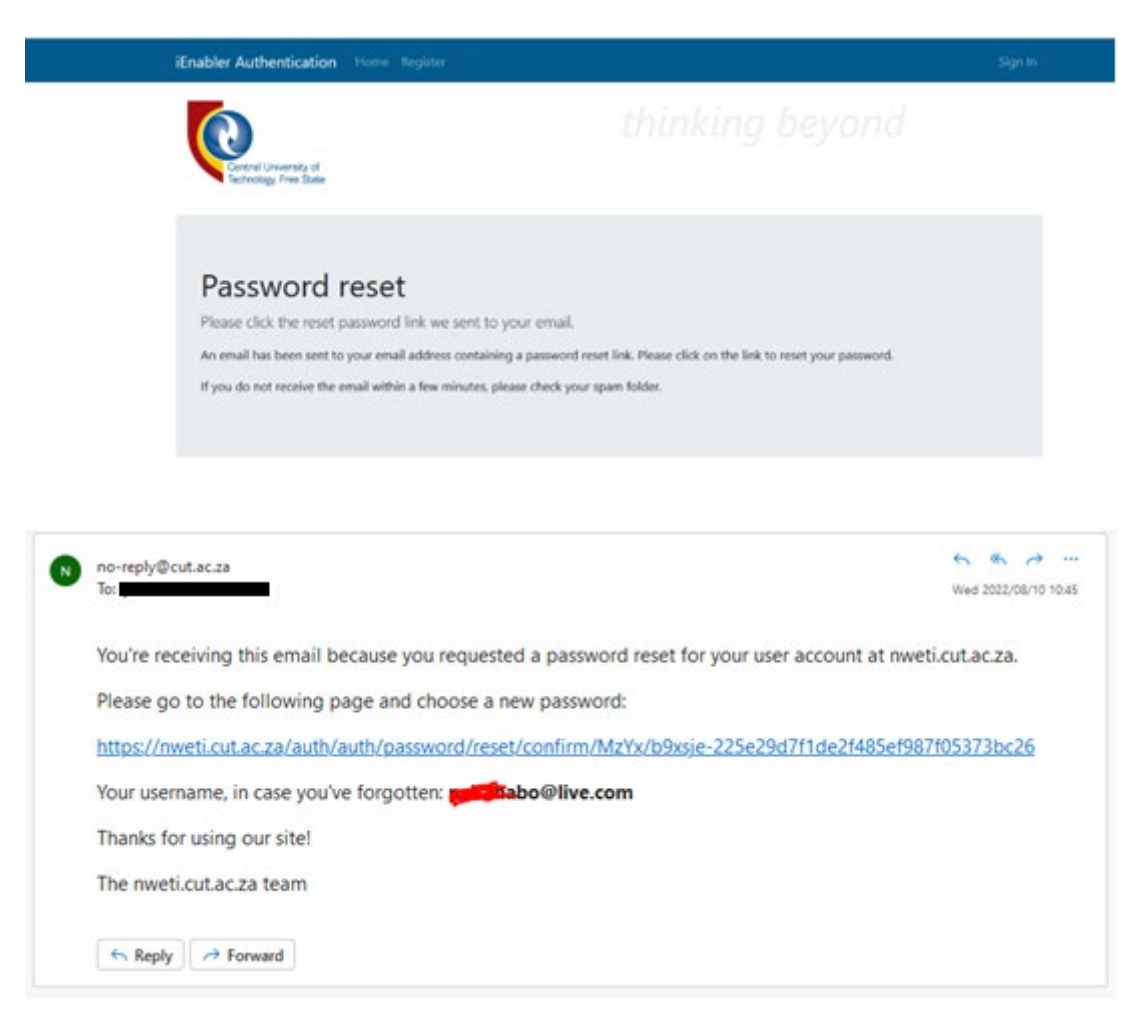

6. Click on the link on the email you received. You should see the following page.

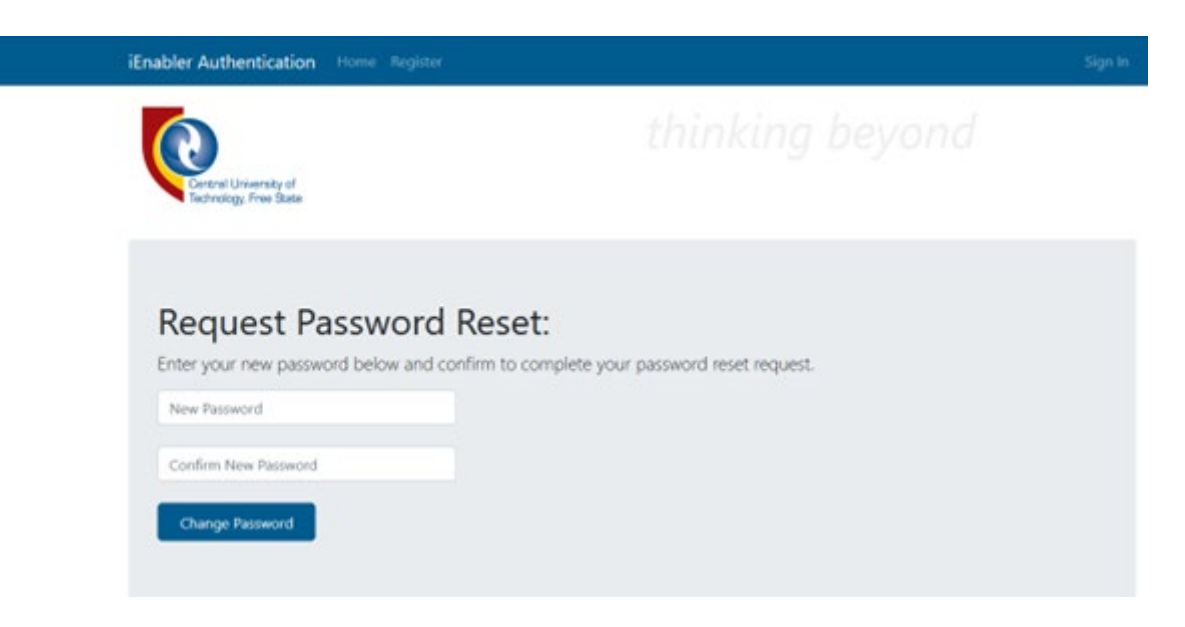

 Enter the new password and the confirm new password. To change the password, click on the "Change Password" button. You will be redirected to the page shown below.

| iEnabler Authentication Home Register                                                  | Sign In |
|----------------------------------------------------------------------------------------|---------|
| Central University of<br>Technology Free State                                         |         |
| Password reset success<br>Your password was reset successfully!<br>Click here to login |         |

8. You will also receive a confirmation email for the password change.

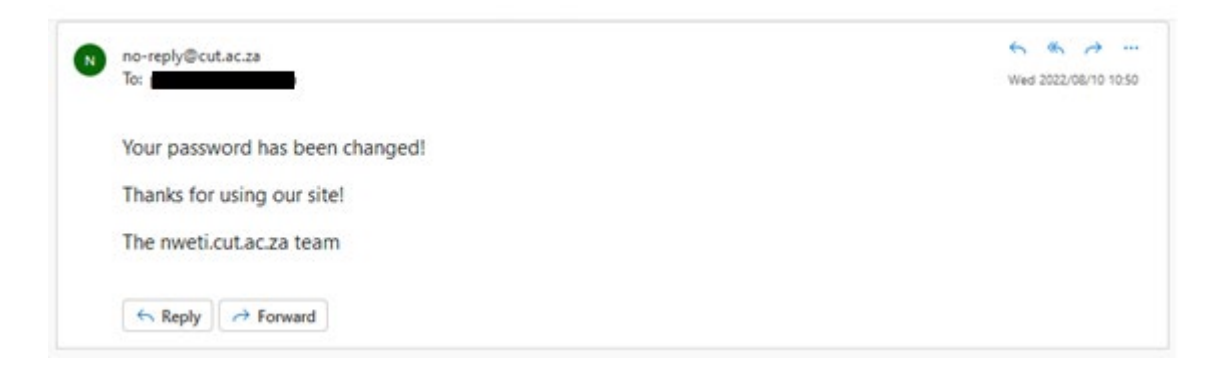